# How to Disable a User Entity

Admin users can disable a user through Users screen. All disabled users are not allowed to access i21 application. A message will prompt if the disabled user is trying to Log in.

|             | irely                                         |
|-------------|-----------------------------------------------|
|             | Login to i21                                  |
| This user i | s disabled. Please contact admin for support. |
| Username    | iRelyUser-1                                   |
| Password    |                                               |
| Company     | 02 🗸                                          |
|             | Login 🔲 Remember me                           |
|             | Forgot your password? Click here              |

Here are the steps on how to Disable User:

- 1. Log in as Admin user
- 2. On user's menu panel, go to System Manager menu then click Users
- 3. Select and open the user you want to disable
- 4. On Users Entity screen click User tab
- 5. On User Options panel, tick the Disable User check box

| ntity User General Messages Activities Attachments       | Audit Log    | Origins | Entity Type              | Custom                                                     | Crop Insurance | e       |                  |                |   |
|----------------------------------------------------------|--------------|---------|--------------------------|------------------------------------------------------------|----------------|---------|------------------|----------------|---|
| Detail User Roles External Module Registered Computers I | Login Histor | у       |                          |                                                            |                |         |                  |                |   |
| Jsername * iRelyUser-1                                   |              |         | VoIPs                    | tudio Settir                                               | ngs            |         | Change Pass      | sword          |   |
| Jser Role * CF v                                         |              |         | Email                    | Email                                                      |                |         | ✓ Apply X Cancel |                |   |
| ecurity Policy * Default User Policy ~                   |              |         | Passw                    | Password New Password                                      |                |         | rd               |                |   |
| User Options                                             |              |         |                          | : No                                                       |                | Connect | Confirm Pass     | sword          |   |
| Maximum Origin Screens Allowed 3                         |              |         |                          | Settings                                                   |                |         |                  |                |   |
| Administrator User                                       |              | Defau   | Default Location V Title |                                                            |                |         |                  |                |   |
| Only Allow User to Post Transactions they created        |              |         |                          | ct Method                                                  |                |         | ✓ Dept           |                |   |
| ✓ Disable User Store Manager                             |              |         | Dasht                    | ooard Role                                                 |                |         |                  |                |   |
|                                                          |              |         | JIRA U                   | sername                                                    |                |         |                  |                |   |
| Scale Station Selection                                  |              |         | Date                     | Format                                                     | M/d/yyyy       | ~       | Number Form      | at 1,234,567.8 | Э |
| Station Date Operator                                    |              |         | Appro                    | Approvals<br>+ Insert X Delete Export R View - Filter (F3) |                |         |                  |                |   |
|                                                          |              |         | + ins                    |                                                            |                |         |                  | F              |   |
|                                                          |              |         | R                        | Require Approval For* Approv                               |                |         | Approver Lis     | it             |   |
| Filter Entity Types                                      |              |         |                          |                                                            |                |         |                  |                |   |
| × Delete Export • 🔠 View • Filter (F3)                   |              |         | 5 A<br>2 Y               |                                                            |                |         |                  |                |   |
| Entity Type                                              |              | Filter  |                          |                                                            |                |         |                  |                |   |
|                                                          |              |         |                          |                                                            |                |         |                  |                |   |

6. Click Save button to apply the changes.

#### Here are the steps on how to Disable User:

- 1. Log in as Admin user
- 2. On user's menu panel, go to System Manager folder then click Users
- 3. Select the user you want to disable

### 4. On Users Entity screen click User tab

| Entity - User A                                                                                                    | ~ □ ×                                                                       |  |  |  |  |
|----------------------------------------------------------------------------------------------------|-----------------------------------------------------------------------------|--|--|--|--|
| New Save Search Refresh Delete Undo Additional - Archived Reports API Key 2-                                                                                                    | Step Verification Close                                                     |  |  |  |  |
| Entity User Comments (0) Attachments (0) Messages Custom Audit Log (1)                                                                                                    |                                                                             |  |  |  |  |
| Detail User Roles External Module Registered Computers                                                                                                    |                                                                             |  |  |  |  |
| Username: User A                                                                                                    | Change Password                                                             |  |  |  |  |
| Title: Test                                                                                                    | ✓ Apply X Cancel                                                            |  |  |  |  |
| Contact Method: Email                                                                                                    | New Password:                                                               |  |  |  |  |
| Department: Test                                                                                                    | Confirm Password:                                                           |  |  |  |  |
| User Options                                                                                                    | Settings                                                                    |  |  |  |  |
| Maximum Number of Origin Screens Allowed 3 Allow User to only Post Transactions they created Administrator User Disable User User cannot change password User must change password on next login | Default Role: ADMIN   Default Location:  JIRA Username:  Dashboard Role:  V |  |  |  |  |
|                                                                                                    | Approvals                                                                   |  |  |  |  |
|                                                                                                    | X Delete 🗄 Layout 🔍 Filter Records (F3)                                     |  |  |  |  |
|                                                                                                    | Require Approval For                                                        |  |  |  |  |
|                                                                                                    |                                                                             |  |  |  |  |
|                                                                                                    |                                                                             |  |  |  |  |
| ⑦ ① ♀ 	 Ready                                                                                                    | I          Page         1          ▶         ▶                              |  |  |  |  |

5. On User Options panel, tick Disable User check box

| Maximum Number o   | Origin Screens Allowed 3       |
|--------------------|--------------------------------|
| Allow User to only | Post Transactions they created |
| Administrator Use  |                                |
| ✓ Disable User     | 1                              |
| User cannot chang  | e password                     |
| User must change   | password on next login         |

6. Click **Save** button to apply the changes.

## Here are the steps on how to Disable User:

- Log in as Admin user
   On user's menu panel, go to System Manager folder then click Users
   Select the user you want to disable

## 4. On Users Entity screen click User tab

| ing - reacoaci   |                                                             | ^ L                                     |
|------------------|-------------------------------------------------------------|-----------------------------------------|
| ew Save Searcl   | n Refresh Delete Undo Additional - Archived Reports API Key | Enable Two-Step Verification Close      |
| intity User Co   | omments (0) Attachments (0) Custom Audit Log (8)            |                                         |
| Detail User Role | s External Module Registered Computers                      |                                         |
| Jsername:        | testuser                                                    | Change Password                         |
| itle:            | Manager 👋 🌿                                                 | ✓ Apply X Cancel                        |
| ontact Method:   | Email v                                                     | New Password:                           |
| )epartment: IT   |                                                             | Confirm Password:                       |
|                  |                                                             |                                         |
| User Options     |                                                             | Settings                                |
| Maximum Nu       | mber of Origin Screens Allowed 3                            | JIRA Username:                          |
| Allow User       | to only Post Transactions they created                      | Dashboard Role:                         |
| Administra       | tor User                                                    | Default Location:                       |
| Disable Us       | er                                                          | Default Role: USER                      |
| User canno       | ot change password                                          |                                         |
| User must        | change password on next login                               |                                         |
|                  |                                                             | Approvais                               |
|                  |                                                             | × Delete ⊞ Layout Q Filter Records (F3) |
|                  |                                                             | Require Approval For                    |
|                  |                                                             |                                         |
|                  |                                                             |                                         |
|                  |                                                             |                                         |
|                  |                                                             |                                         |
| 09               | Ready                                                       | I                                       |

5. On User Options panel, tick Disable User check box

| User Options                                                                                 |
|----------------------------------------------------------------------------------------------|
| Maximum Number of Origin Screens Allowed 3 Allow User to only Post Transactions they created |
| Administrator User                                                                           |
| User cannot change password                                                                  |
|                                                                                              |

6. Click **Save** button to apply the changes.